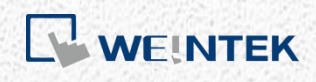

CAN Bus User Manual

# Using CANopen Slave Driver

V1.00

## **Table of Contents**

| 1. | SDO Communication                        | 1 |
|----|------------------------------------------|---|
| 2. | PDO Communication                        | 1 |
| 3. | TPDO Reading and RPDO Writing            | 2 |
| 4. | RPDO Reading                             | 3 |
| 5. | CANopen Communication Parameter Settings | 4 |

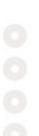

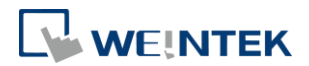

## **1. SDO Communication**

An important property of CANopen device, Object Dictionary (OD) is a table which stores the configuration and process data for all types of device. For direct access to CANopen devices, Service Data Objects (SDO) can be used. With SDO, Object Dictionary entries can be read and written with their Index + Subindex as defined in the OD. Generally speaking, SDO is used to access the parameters of the CANopen device.

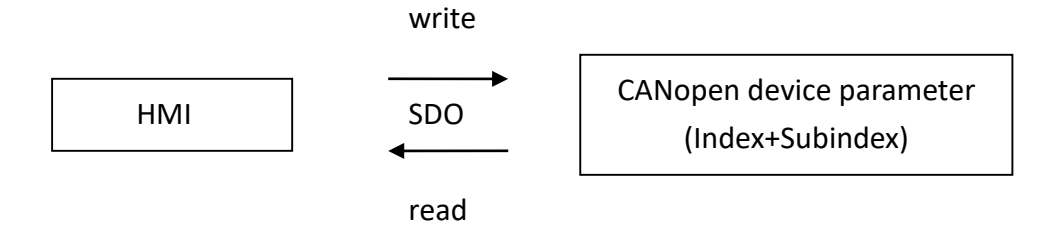

Use SDO to read or write CANopen device parameters.

SDO can directly read or write a specific address. In EasyBuilder Pro, to access data by SDO, select the desired data type (8bit, 16bit, or 32 bit), and enter appropriate Index and Subindex values.

For example, to read Index=2200, Subindex=01, 16bit data, please enter 220001 in SDO\_16bit device type.

Please Note that Subindex is not a required parameter. When subindex is not specified, use 00.

### 2. PDO Communication

In CANopen protocol, Process Data Object (PDO) is another way for data exchange. The data to be transmitted or received from its Object Dictionary can be copied into the data field of PDO. In this manner, HMI, by communicating with PDO, can read or write data in Object Dictionary. Generally speaking, PDO is better suited for data that changes dynamically.

On PLC, PDO is divided into two types: Receive PDO (RPDO) and Transmit PDO (TPDO). However, for HMI, RPDO transfers data to PLC, and TPDO receives data from PLC.

Using CANopen Slave Driver

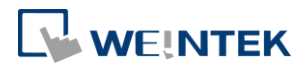

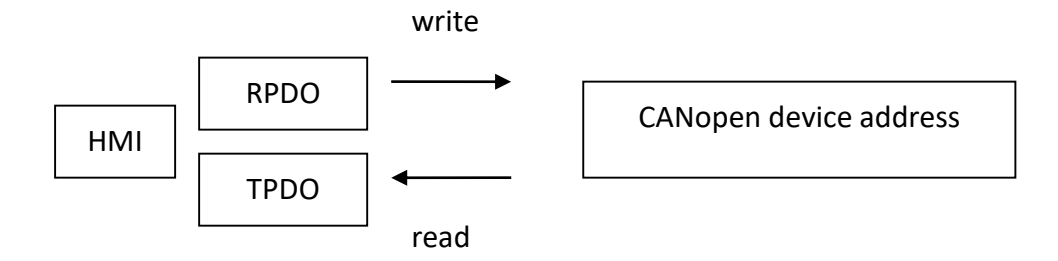

Use PDO to read or write CANopen device parameters.

## 3. TPDO Reading and RPDO Writing

Each PDO contains 8 bytes of data. To read or write a 16bit or 32bit data, use PDO device type; for byte data, use PDO(Byte) device type. The following figure illustrates the address mapping of PDO data field in EasyBuilder Pro.

| Address<br>(16bit, 32bit) | ↓o         |    | ↓ 1 |    | ↓ 2 |    | ↓ з |    |
|---------------------------|------------|----|-----|----|-----|----|-----|----|
| PDO (8 byte)              | 01         | 02 | 03  | 04 | 05  | 06 | 07  | 08 |
| Address(byte)             | <b>↑</b> o | 1  | 2   | 3  | 4   | 5  | 6   | 7  |

In accessing PDO data, one should select device types and addresses according to PDO data composition. Take TPDO\_1, which contains data as follows: 16bit, 8bit, 8bit, and 32bit, as an example as shown in the following figure.

| Address<br>(16bit, 32bit) | <b>↓</b> 0          | ↓ 1 |    | <b>↓</b> 2 |   | ↓ з |   |
|---------------------------|---------------------|-----|----|------------|---|-----|---|
| TPDO_1                    | 16bit               | 8b  | 8b | 32bit      |   |     |   |
| Address(byte              | <b>†</b> o <b>†</b> | 1   | 3  | 4          | 5 | 6   | 7 |

To display the data on HMI, the following device types are used in EasyBuilder Pro:

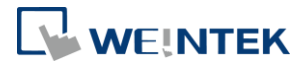

TPDO\_1[0], TPDO\_1(Byte)[2], TPDO\_1(Byte)[3], TPDO\_1[2]. The number enclosed in [] indicates the address.

| Read address |               |            |   |          |  |  |  |  |
|--------------|---------------|------------|---|----------|--|--|--|--|
| PLC name :   | CANopen Slave |            | ¥ | Settings |  |  |  |  |
| Address :    | TPDO_1 (Byte) | <b>∨</b> 2 |   |          |  |  |  |  |
| Address :    | TPDO_1 (Byte) | ∀ 2        |   |          |  |  |  |  |

## 4. RPDO Reading

In order to monitor and write data to RPDO address on HMI more conveniently (for example, when using a Numeric object), in EasyBuilder Pro, RPDO is allowed to read data in Object Dictionary via SDO. Please define the data mapping in Object Dictionary in RPDO's setting page. The HMI will display the data in RPDO via SDO read process. In the RPDO's setting, the mapping should include: Index, Subindex and data length, as shown in the following figure.

|                                                                                                    |                                                                                                    | P                            | DO Se               | ttings               |                                                                                                    |               |                                 |              |                                       |             |  |  |  |  |
|----------------------------------------------------------------------------------------------------|----------------------------------------------------------------------------------------------------|------------------------------|---------------------|----------------------|----------------------------------------------------------------------------------------------------|---------------|---------------------------------|--------------|---------------------------------------|-------------|--|--|--|--|
| Name :                                                                                                    | RPDO_1                                                                                                  |                              |                     |                      |                                                                                                    |               |                                 |              |                                       |             |  |  |  |  |
| Type :                                                                                                    | RPDO                                                                                                    | V RPDO_                      | 1                   | (TPOD:               | read addr                                                                                          | ess, RPDO :   | write add                       | ress         | )                                     |             |  |  |  |  |
|                                                                                                    | ✓ Enable                                                                                                |                              |                     |                      |                                                                                                    |               |                                 |              |                                       |             |  |  |  |  |
| Function code :                                                                                                    | 200                                                                                                    | (HEX)                        |                     |                      |                                                                                                    |               |                                 |              |                                       |             |  |  |  |  |
| )ata update type                                                                                                    |                                                                                                    |                              |                     |                      |                                                                                                    |               |                                 |              |                                       |             |  |  |  |  |
| Cycle mode (the                                                                                                    | device automatic                                                                                        | ally and periodica           | llv refres          | hes register         | informatio                                                                                         | on)           |                                 |              |                                       |             |  |  |  |  |
| Request mode                                                                                                    |                                                                                                    | ndate time : 200             | ms                  |                      |                                                                                                    |               |                                 |              |                                       |             |  |  |  |  |
| <ul> <li>Request mode</li> </ul>                                                                                                    | 0                                                                                                    | puace unie . 200             | 1115                |                      |                                                                                                    |               |                                 |              |                                       |             |  |  |  |  |
| W TO the superinternal in                                                                                                    | Course Manager and States and                                                                           | and the second second second | dates there         |                      | * If the register information is not updated after update timer ends, HMI will send read requests. |               |                                 |              |                                       |             |  |  |  |  |
| * If the register in                                                                                                    | nformation is not                                                                                       | t updated after up           | date tim            | er ends, HM          | I will send                                                                                        | f read reques | sts.                            |              |                                       |             |  |  |  |  |
| * If the register in                                                                                                    | nformation is not                                                                                       | t updated after up           | date tim            | er ends, HM          | I will send                                                                                        | l read reques | sts.                            |              |                                       |             |  |  |  |  |
| * If the register ir                                                                                                    | nformation is not<br>t dictionary                                                                       | t updated after up           | date tim            | er ends, HM          | I will send                                                                                        | l read reques | sts.<br>Sub-Ind                 | ex           | Length                                |             |  |  |  |  |
| * If the register in<br>Data position in object<br>Mapping 1 :                                                                                                    | nformation is not<br>t dictionary<br>6200                                                               | t updated after up           | date tim<br>INDEX ( | er ends, HM<br>(HEX) | I will send                                                                                        | l read reques | Sub-Ind                         | ex<br>¥      | Length<br>8 bits                      | •           |  |  |  |  |
| * If the register in<br>Data position in object<br>Mapping 1 :<br>Mapping 2 : V S                                                                                                    | nformation is not<br>ct dictionary<br>6200<br>et 6200                                                   | t updated after up           | date tim<br>INDEX ( | er ends, HM<br>(HEX) | I will send                                                                                        | I read reques | Sub-Ind                         | ex<br>V      | Length<br>8 bits<br>8 bits            | •<br>•<br>• |  |  |  |  |
| * If the register in<br>Data position in object<br>Mapping 1 :<br>Mapping 2 : ♥ S<br>Mapping 3 : ♥ S                                                                                                | nformation is not<br>ct dictionary<br>6200<br>et 6200<br>et 6201                                        | : updated after up           | date tim<br>INDEX ( | er ends, HM<br>(HEX) | I will send                                                                                        | I read reques | Sub-Ind<br>0x01<br>0x02<br>0x01 | ex<br>v      | Length<br>8 bits<br>8 bits<br>16 bits | -<br>       |  |  |  |  |
| * If the register in<br>Data position in object<br>Mapping 1 :<br>Mapping 2 : ♥ S<br>Mapping 3 : ♥ S<br>Mapping 4 : □ S                                                                             | et 6200<br>et 6200<br>et 6201                                                                           | : updated after up           | date tim            | er ends, HM<br>(HEX) | I will send                                                                                        | i read reques | Sub-Ind<br>0x01<br>0x02<br>0x01 | ex<br>v      | Length<br>8 bits<br>8 bits<br>16 bits | •<br>•<br>• |  |  |  |  |
| * If the register in<br>Data position in object<br>Mapping 1 :<br>Mapping 2 : ♥ S<br>Mapping 3 : ♥ S<br>Mapping 4 : □ S<br>Mapping 5 : □ S                                                          | nformation is not<br>tt dictionary<br>6200<br>et 6200<br>et 6201<br>et<br>et                            | : updated after up           | date tim<br>INDEX ( | er ends, HM<br>(HEX) | I will send                                                                                        | i read reques | Sub-Ind<br>0x01<br>0x02<br>0x01 | ex<br>v      | Length<br>8 bits<br>8 bits<br>16 bits | •           |  |  |  |  |
| * If the register in<br>Data position in object<br>Mapping 1 :<br>Mapping 2 : ♥ S<br>Mapping 3 : ♥ S<br>Mapping 4 : S<br>Mapping 5 : S<br>Mapping 6 : S                                             | t dictionary<br>6200<br>et 6200<br>et 6201<br>et<br>et<br>et                                            | : updated after up           | date tim<br>INDEX ( | er ends, HM<br>(HEX) | I will send                                                                                        | I read reques | Sub-Ind<br>0x01<br>0x02<br>0x01 | ex<br>><br>> | Length<br>8 bits<br>8 bits<br>16 bits | -<br>       |  |  |  |  |
| * If the register in<br>Data position in object<br>Mapping 1 :<br>Mapping 2 : ♥ S<br>Mapping 3 : ♥ S<br>Mapping 4 : S<br>Mapping 5 : S<br>Mapping 6 : S<br>Mapping 7 : S                            | nformation is not<br>et dictionary<br>et 6200<br>et 6201<br>et<br>et<br>et<br>et                        | : updated after up           | date tim            | er ends, HM<br>(HEX) | I will send                                                                                        | 1 read reques | Sub-Ind<br>0x01<br>0x02<br>0x01 | ex<br>>      | Length<br>8 bits<br>8 bits<br>16 bits | -<br>       |  |  |  |  |
| * If the register in<br>Data position in object<br>Mapping 1 :<br>Mapping 2 : ♥ S<br>Mapping 3 : ♥ S<br>Mapping 4 : □ S<br>Mapping 5 : □ S<br>Mapping 6 : □ S<br>Mapping 7 : □ S<br>Mapping 8 : □ S | nformation is not<br>et dictionary<br>et 6200<br>et 6201<br>et 6201<br>et<br>et<br>et<br>et<br>et<br>et | cupdated after up            | date tim            | er ends, HM<br>(HEX) | I will send                                                                                        |               | Sub-Ind<br>0x01<br>0x02<br>0x01 | ex<br>>      | Length<br>8 bits<br>8 bits<br>16 bits | ~ ~ ~       |  |  |  |  |

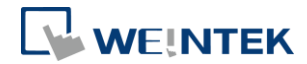

## 5. CANopen Communication Parameter Settings

| CANoper                                                                                                   | n Settings                                          |  |  |  |  |  |  |
|----------------------------------------------------------------------------------------------------|-----------------------------------------------------|--|--|--|--|--|--|
| Protocol : CAN Bus 2.0a V<br>CAN Bus 2.0a<br>Node ID (HEX) : CAN Bus 2.0b<br>Baud rate : 250K V           | Timeout (sec) : 1.0 v<br>Turn around delay (ms) : 0 |  |  |  |  |  |  |
| <ul> <li>Send NMT START command</li> <li>Use default command</li> <li>Use user-defined command</li> </ul> |                                                     |  |  |  |  |  |  |
| Object Dictionary Settings<br>Settings                                                                    | OK Cancel                                           |  |  |  |  |  |  |

#### **General Parameters:**

#### Protocol & Node ID

• CAN Bus 2.0a:

Node ID (range: 1 - 0xFF). The command sent from TPDO/RPDO is selected by Function Code + Node ID.

For example, TPDO1:

Function Code = 0x180

Node ID = 0x01

The command sent to read TPDO1 would be: 0x180 + 0x01 = 0x181

• CAN Bus 2.0b:

The command sent from TPDO/RPDO is selected by Function Code + Node ID. For example, 0x10001800 + 0x01 = 0x10011800

#### Baud rate

Set to the same baud rate as the CANopen device.

#### **Communication Parameters:**

#### Send NMT START command

Initializes CANopen network. The device will enter operational state.

#### Update time and Cycle communication mode (TPDO)

• Update time:

When using a device that sends signals periodically, if no new data has been received

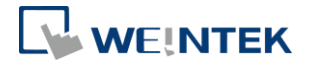

Using CANopen Slave Driver

by the HMI within the Update Time, the HMI will send a read command.

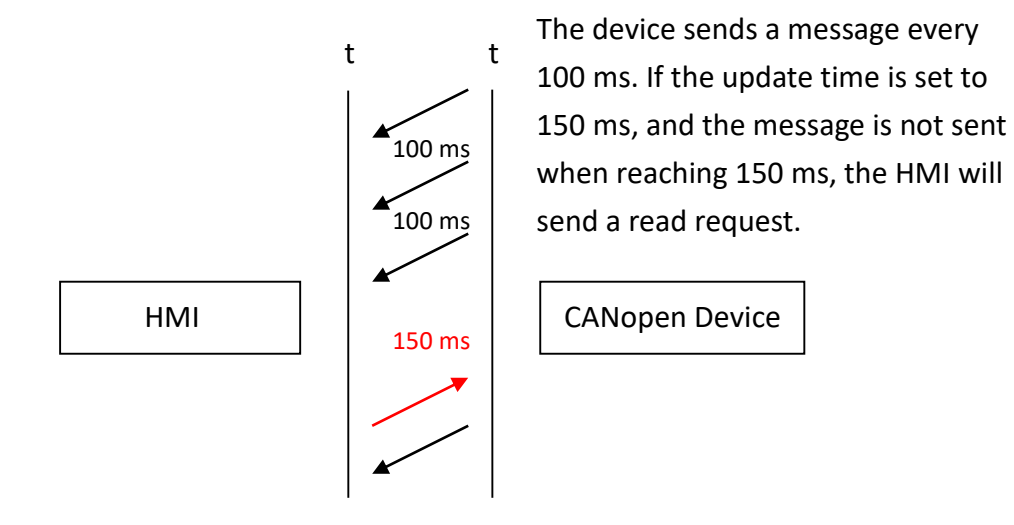

• Cycle communication mode:

When using a device that sends out signals periodically and doesn't accept HMI command, please select this option. The HMI will not send read requests.

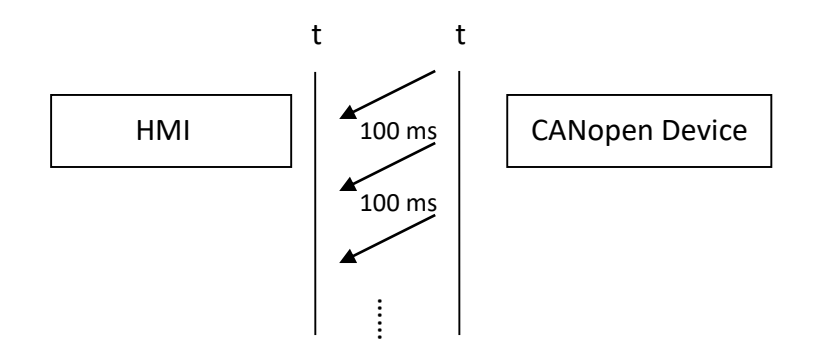

00000